## M3 安装指引

1. **安装证书**:访问路径\\cnpek08\commun\\IT\Software\M3 安装 找到证书文件,双击进行安装。

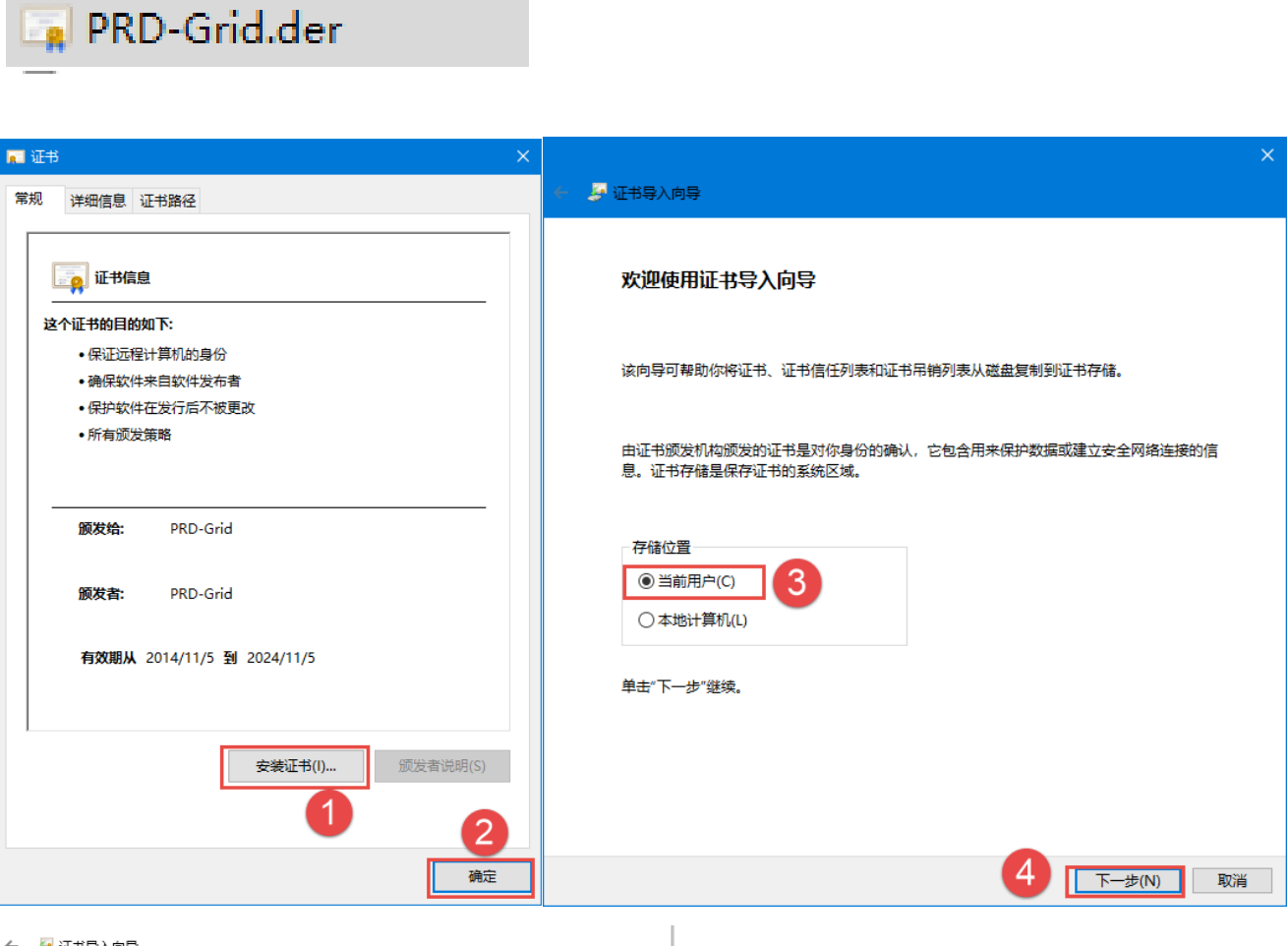

🔶 🌛 证书导入向导

| 证书存储<br>证书存储是保存证书的系统区域。                                                                                                    |                                               |
|----------------------------------------------------------------------------------------------------|-----------------------------------------------|
| Windows 可以自动选择证书存储,你也可以为证书指定一个位置。                                                                                                    | × 🖉 证书导入向导                                    |
| ○根据证书类型,自动选择证书存储(U)<br>● 将所有的证书都放入下列存储(P) 5                                                                                                    | 正在完成证书导入向导                                    |
| 证书存储:<br>浏览(R)                                                                                                    | 单击"完成"后将导入证书。                                 |
| 选择证书存储 × 6                                                                                                    | 你已指定下列设置:<br>[用户选定的证书存储] 受信任的根证书颁发机构<br>内容 证书 |
| <ul> <li>○ 个人</li> <li>⑦ 全址信任</li> <li>○ 中印证书颁发机构</li> <li>① 在址信任</li> <li>○ 中印证书颁发机构</li> <li>○ 在证 Directory 用户对象</li> <li>○ 受信任的发布者</li> <li>○ 不信任的证书</li> </ul> |                                               |
| □显示物理存储区(S)                                                                                                    | 10<br>完成(F) 取消                                |

| 📮 证书                                               | ×                       |  |
|----------------------------------------------------|-------------------------|--|
| 常规 详细信息 证书路径                                       |                         |  |
|                                                    |                         |  |
| []] 证书信息                                           |                         |  |
| 这个证书的目的如下:                                         |                         |  |
| •保证远程计算机的身份                                        | 9                       |  |
| • 确保软件来自软件发布                                       | □者                      |  |
| •保护软件在发行后不被                                        | 使更改                     |  |
| <ul> <li>所有颁发策</li> <li>近书导入</li> <li>:</li> </ul> |                         |  |
| 颁发给:                                               | 一                       |  |
| 颁发者:                                               | <u>ä</u>                |  |
| 有效期从 2014/11/5 到 2024/11/5                         |                         |  |
|                                                    | <b>安装证书(I)</b> 颁发者说明(S) |  |
|                                                    | 12 确定                   |  |

2. 安装 M3 程序: 使用 Edge 浏览器访问网址 <u>https://FRM3F07:21008/mango/</u> 在线下载并安装程序

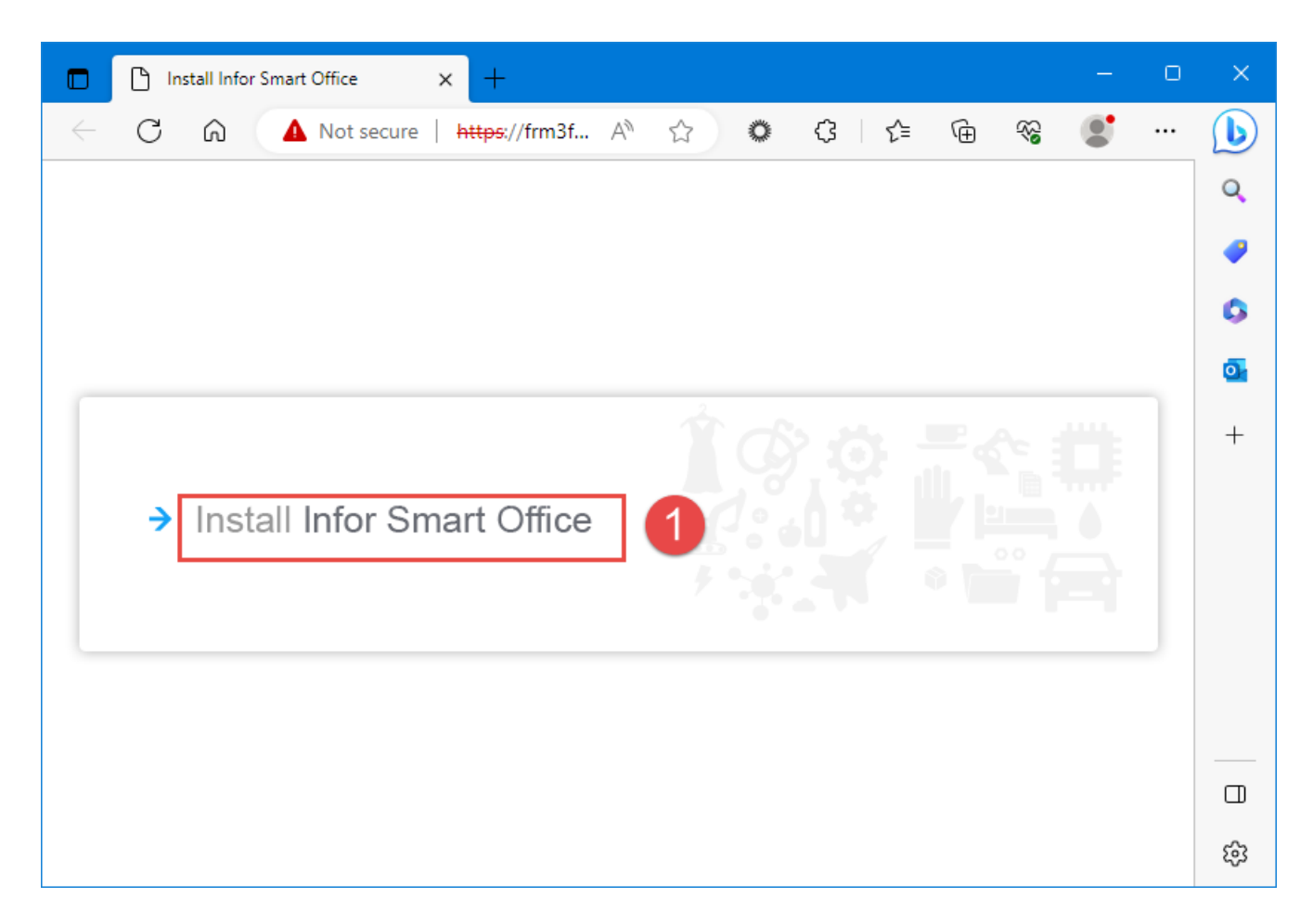

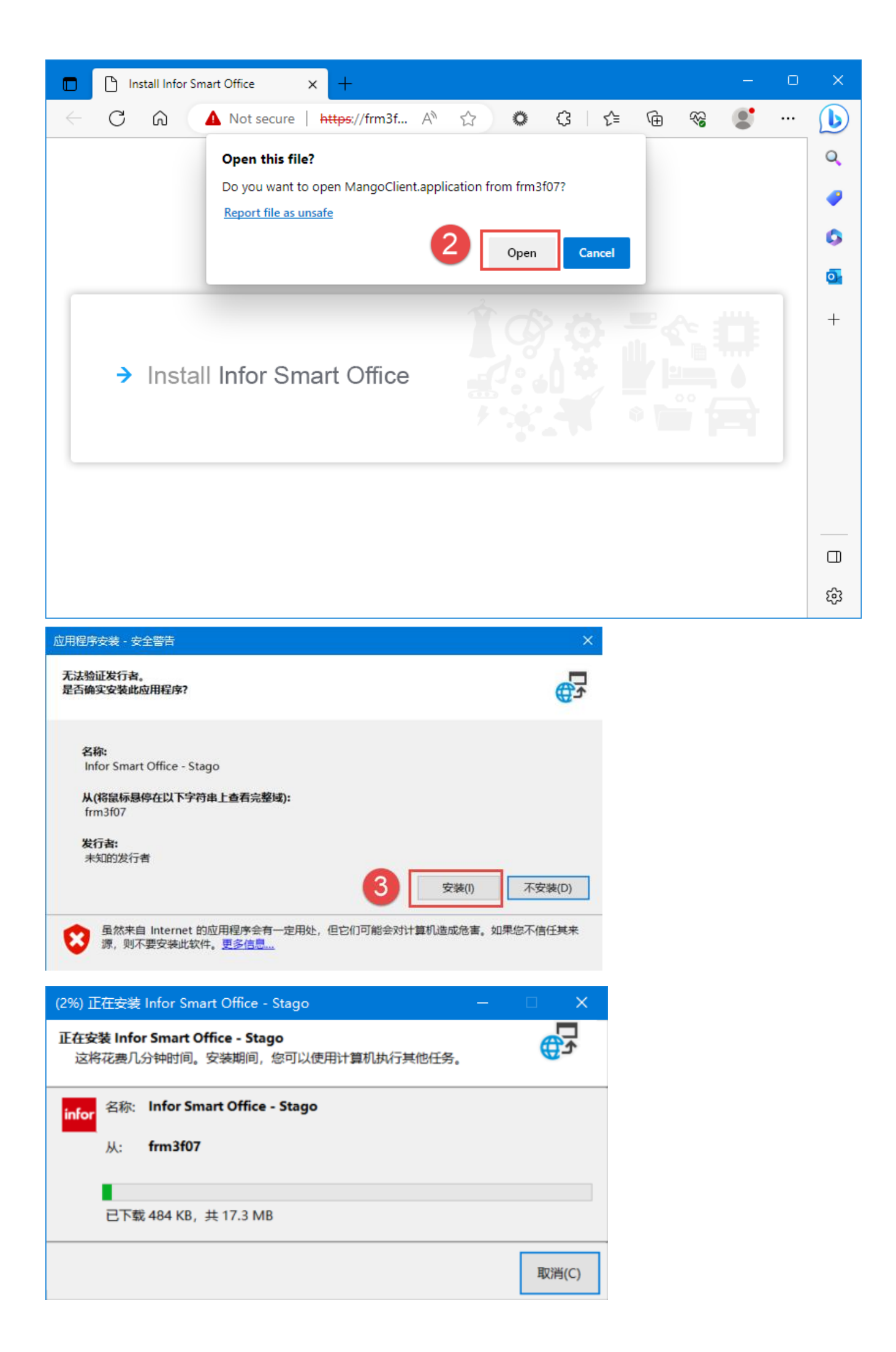

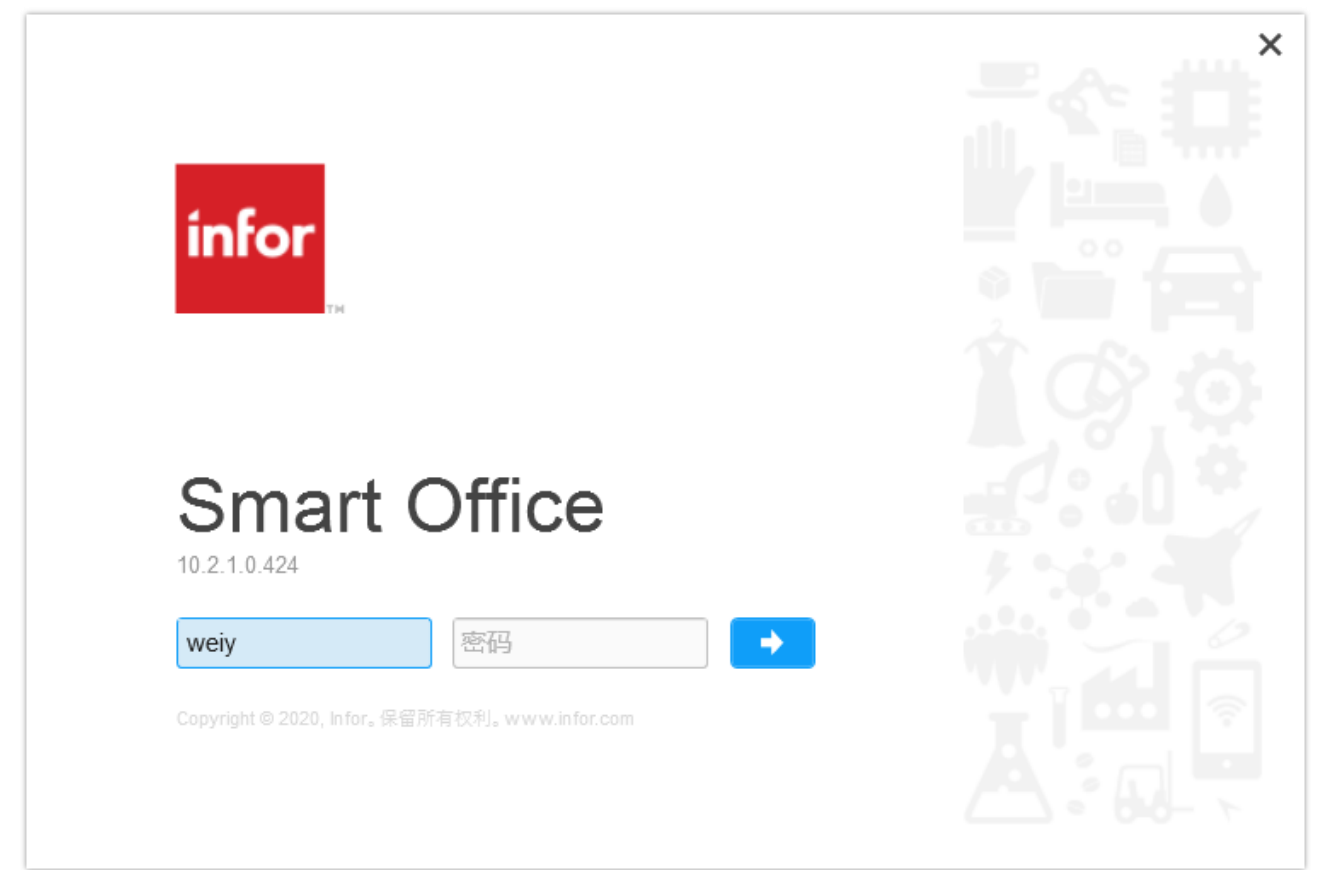

## 可以从程序菜单里找到此程序

| $\equiv$ | 最近       | 最近添加                        |  |
|----------|----------|-----------------------------|--|
|          | ~        | Acrobat Reader              |  |
|          | infor    | Infor Smart Office - Stago  |  |
|          | А        |                             |  |
|          | ~        | Acrobat Reader<br>最近添加      |  |
|          |          | Acronis                     |  |
|          |          | Acronis True Image          |  |
|          | В        |                             |  |
|          | _        | 便笺                          |  |
|          | с        |                             |  |
|          |          | Cisco Webex Meetings Deskto |  |
| (alage)  |          | Configuration Manager Trace |  |
| D        | D        |                             |  |
|          | Ø        | DeepL                       |  |
|          | Q        | 地图                          |  |
| ŝ        | <b>F</b> | 电影和电视                       |  |
| Ф        | E        | Fixed                       |  |
|          | Q        | H 💽 🧮 🥶                     |  |